## 2.資料検索

様々な方法で図書館の資料を検索したり、予約したりすることができます。

### 2-1.簡易検索

トップページの検索窓にキーワードを入力して資料を検索します。

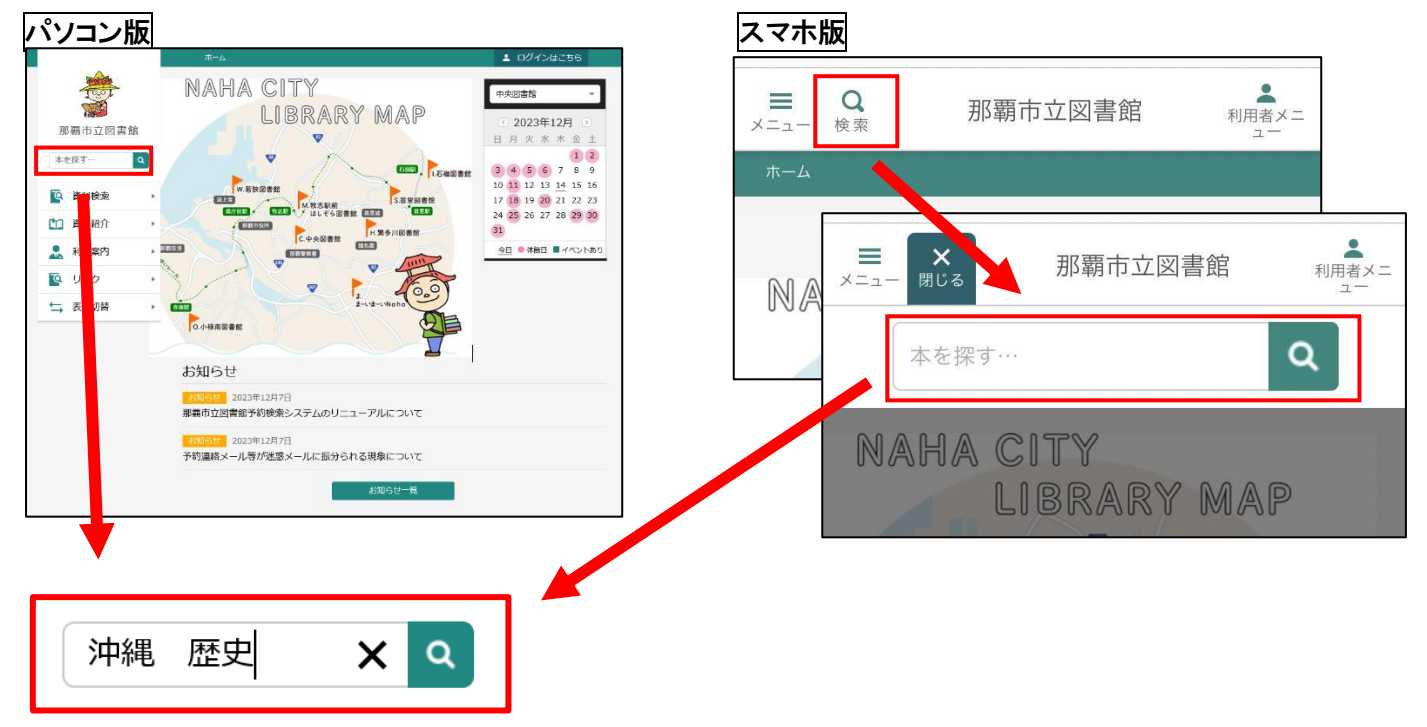

①検索したいキーワードを入力します。ヨミによる検索も可能です。
 ②検索を実行すると、入力した条件に該当する検索結果が一覧表示されます。
 検索結果一覧で資料名をクリックすると資料の詳細が確認できます。

| -                                         |         |                             |                                                                     |             |  |
|-------------------------------------------|---------|-----------------------------|---------------------------------------------------------------------|-------------|--|
| 那覇市立図書館                                   | 検索結果    | <sub>検索結果一覧</sub><br>検索結果一覧 |                                                                     |             |  |
| 沖縄歴史 へ                                    | 100ペー   | ジ中の1ページ                     |                                                                     | 前へ │ 次へ →   |  |
| 資料検索     →                                |         |                             |                                                                     | 種類 10件 表示変更 |  |
| 資料紹介     ,       1     1       1     利用案内 | 1       | No image                    | 那覇文芸 第30号 図書<br>那覇文芸協会 2024/01                                      | 予約かごに追加     |  |
| № リンク ・                                   |         | 貸出可能                        |                                                                     |             |  |
| ← 表示切替 →                                  | 2       | No image                    | 復帰50年のあゆみ 図書<br>沖縄県知事公室広報課 2023/0… 沖縄県知事公…                          | 予約かごに追加     |  |
|                                           | 3<br>11 | 頁出可能<br>No Image<br>貸出可能    | 近代沖縄の染織 買納布から特産品へ 那覇<br>市歴史博物館企画展 図書<br>那覇市歴史博物館 2022/10 那覇市歴史博物館/… | 予約かごに追加     |  |
|                                           | 4       | C                           | 沖縄の工芸展 柳宗悦と昭和10年代の沖<br>縄 図書                                         | 予約かごに追加     |  |
|                                           |         |                             | 予約かご                                                                |             |  |

# 2-2.蔵書検索

詳細な条件設定をして資料を検索します。

| パソコン版                                                                                                    | スマホ版                                                                                                    |
|----------------------------------------------------------------------------------------------------|----------------------------------------------------------------------------------------------------|
| ボーズ (1) (1) (1) (1) (1) (1) (1) (1) (1) (1)                                                                                                    | ※     ×ニュー       ※     資料検索        蔵書検索・予約       新着検索       テーマ別資料       雑誌一覧       分類参照検索                                                                                                    |
| ホーム     良料総集     産業株素・予約     上     Dグインはこちる            図期総果・予約 <td< th=""><th>第2:0/04             ※             ※             ※             ※             ※             ※             ※             ※             ※             ※             ※             ※             ※             ※             ※             ※             ※             ※             ※             ※             ※             ※             ※             ※             ※             ※             ※             ※             ※             ※             ※             ※             ※</th></td<> | 第2:0/04             ※             ※             ※             ※             ※             ※             ※             ※             ※             ※             ※             ※             ※             ※             ※             ※             ※             ※             ※             ※             ※             ※             ※             ※             ※             ※             ※             ※             ※             ※             ※             ※             ※ |
| 絞り込み条件                                                                                                    | 一致方法は、                                                                                                    |
|                                                                                                    | 「を含む」「から始まる」「と一致する」                                                                                                    |
| 分類                                                                                                    | から選択できます。                                                                                                    |
| 蓉次                                                                                                    | 祖母合わせ刀は、<br>[AND(かつ)] [OP(いずれか)] [NOT(会またい)]                                                                                                    |
|                                                                                                    | から選択します.                                                                                                    |
| 対象員科 ● 9 へ C<br>  図書   雑誌   A V = ∇ a* to h<br>  課題図書   創造資料                                                                                                    |                                                                                                    |
| 対象資料区分 ▼ すべて       一般書     児童書       力セット     ビデオ       DVD                                                                                                    | さらに絞り込むための条件を指定し                                                                                                    |
| 中央図書館         牧志昭前ほしぞら館         小街南図書館         首星図書館           若狭図書館         石碗図書館         繁多川図書館         人材育成支援セン                                                                                                    |                                                                                                    |
| 2                                                                                                    | ●検索結果一覧画面で                                                                                                    |
| ● 10件 25FF 50FF 100FF                                                                                                    | 表示される件数を選択できます。                                                                                                    |
| 検索                                                                                                    |                                                                                                    |
|                                                                                                    | ──●[検索]ボタンを押すと、検索されま                                                                                                    |

#### 2-3.検索結果一覧

|          | 木-1      | 資料検索    | 蔵書検索・予約                                | ▲ ログインはこちら        |  |  |
|----------|----------|---------|----------------------------------------|-------------------|--|--|
|          |          |         | 18件の資料が該当しました。                         |                   |  |  |
|          |          |         |                                        |                   |  |  |
| 那覇市立図書館  | 検索結果一覧   |         |                                        |                   |  |  |
| 本を探す… Q  | 2ページ中の   | D1ページ   |                                        | (3) (4)<br>前へ 次へ→ |  |  |
|          | (5) 絞り込る | 6       | 6                                      | あたらしい順 10件 表示変更 7 |  |  |
|          | 1        |         | 8 那覇の市場 那覇市 歴史 博物館 企画 展 那              | 9 予約かごに追加         |  |  |
| . 利用案内 ▶ |          | Noimage | 朝印定文博物館 2019/04 那覇市歴史博物館/編             | - <b>J</b>        |  |  |
|          | 10       | 貸出可能    |                                        |                   |  |  |
| ↓ 表示切替   | 2        |         | 金武家資料展 那覇市歴史博物館企画展 図<br>書              | 予約かごに追加           |  |  |
|          |          | Noimage | □<br>那覇市歴史博物館 2019/01 那覇市歴史博物館∕編       |                   |  |  |
|          |          | 貸出可能    |                                        |                   |  |  |
|          | 3        |         | 「門中・清明・お墓」展 那覇市歴史博物<br>館企画展 那覇市歴史博物館企画 | 予約かごに追加           |  |  |
|          |          | Noimage | 那覇市歴史博物館 2018/03 那覇市歴史博物館/編            |                   |  |  |
|          |          | 貸出不可    |                                        |                   |  |  |
|          | 4        |         | 戦地からの便り 伊藤半次の絵手紙と沖縄<br>戦  邪覇市歴史博物館企画展  | 予約かごに追加           |  |  |
|          |          | Noimage | 那覇市歷史博物館 2017/04 那覇市歷史博物館/編            |                   |  |  |
|          |          | 貸出可能    |                                        |                   |  |  |
|          |          |         | 予約かご                                   | v                 |  |  |

- ① 検索でヒットした資料数が表示されます。
- ② 検索結果のページ数と現在表示しているページが表示されます。
- ③ 現在表示しているページのひとつ前のページを表示します。
- ④ 現在表示しているページのひとつ後のページを表示します。
- ⑤ [絞り込み]ボタンを押すと検索結果を絞り込むことができます。
- ⑥ 検索結果の表示順と1ページの表示件数を表示します。
- ⑦ [表示変更]ボタンを押すと、検索結果一覧表示順の並び替えと1ページの表示件数の変更ができます。
- ⑧ 資料名か書影を押すと資料の詳細情報を表示します。
   雑誌の場合はタイトルが表示されています。タイトルを押すと巻号一覧画面が表示されます。
- ⑨ [予約かごに追加]を押すと予約かごに追加できます。
- ※ログインしていない状態で[予約かごに追加]を押すと、自動的にログイン画面に移動します。 ログインすると、予約かごに追加した状態になります。
- ⑩ 禁帯資料ではなく、貸出されていない資料の場合、「貸出可能」と表示します。
- ⑪ 貸出中や予約中、禁帯資料等で貸出できない資料の場合、「貸出不可」と表示します。

### 2-4. 資料の詳細情報

|          | ホーム                                                                                                    | 資料検索                 |                          |                      |                                     | 💄 ログイン        | はこちら |
|----------|----------------------------------------------------------------------------------------------------|----------------------|--------------------------|----------------------|-------------------------------------|---------------|------|
| Prites   |                                                                                                    |                      |                          |                      |                                     |               |      |
|          | 資料詳細                                                                                                    |                      |                          |                      |                                     |               |      |
| 那覇市立図書館  | 50件中の3件目                                                                                                    |                      |                          |                      | (                                   | <b>2</b> ← 前へ | 次へ → |
| Q        |                                                                                                    | 知                    | れば知るは                    | まどおもし                | ろい琉球                                | 王朝の           | ਰ    |
|          |                                                                                                    | ~                    | 7                        |                      |                                     |               |      |
| ○ 資料検索   | L L                                                                                                    |                      | の歴史と、王家・                 | 庶民の生活・文化             | まで 図書                               |               |      |
| 資料紹介 ▶   | Noi                                                                                                    | mage 3 <sup>喜納</sup> | 大作/著 上里 隆<br>書房新社 2012/C | 史/著<br>∞             |                                     |               |      |
| 11月案内 >  |                                                                                                    | 中国信仰                 | 、日本、欧米と渡<br>、風俗、ライフス     | り合った小国・琉<br>タイルなどを、N | 球王朝の波乱の歴<br>HKドラマ「テ… <mark>┏</mark> | 史と、沖縄         | 虫特の  |
| ◎ リンク ・  |                                                                                                    | Google               | :約45 プリー・白山の             | ゴックロットにを             | .ea                                 | (4)~ 続きる      | を読む  |
| ➡ 表示切替 ▶ |                                                                                                    |                      |                          |                      | £98                                 |               |      |
|          | 所蔵                                                                                                    | 詳細                   |                          |                      |                                     |               |      |
| (7       | 藏書数: 5f     黄書数: 5f     黄 | ₩                    | 場所                       | 請求記号                 | 資料コード                               | 禁帯区分          | 状態   |
|          | 貢出可能数: 4f<br>貸出数: 0f                                                                                                    | ₩<br>冊 中央図書館         | 閉架書庫                     | KR/219.9/‡/          | 0111137480                          | 禁帯出           | 利用可  |
|          | 予約件数: 04                                                                                                    | 件 小禄南図書館             | 書庫1                      | K/219.9/‡/           | 0410660199                          | 帯出可           | 貸出可  |
|          |                                                                                                    | 首里図書館                | 郷土コーナー                   | K/219.9/‡/           | 0510595807                          | 帯出可           | 貸出可  |
|          |                                                                                                    | 若狭図書館                | 郷土コーナー                   | K/219.9/‡/           | 0610552811                          | 帯出可           | 貸出可  |
|          |                                                                                                    | 繁多川図書館               | 郷土コーナー                   | K/219.9/‡/           | 0810229063                          | 帯出可           | 貸出可  |
|          |                                                                                                    |                      |                          |                      |                                     |               |      |
|          | 50件中の3件目                                                                                                    |                      |                          |                      |                                     | ← 前へ          | 次へ → |
| 予約かご     |                                                                                                    |                      |                          |                      |                                     |               |      |

- ① 検索結果一覧に戻ります。
- ② 検索結果一覧で表示された並び順で、前後の資料の詳細を表示します。
- ③ 著者名をクリックすると著者名で資料の検索をしなおすことができます。
- ④「続きを読む」を押すと、資料内容の続きを表示します。
- ⑤ [予約かごに追加]を押すと、予約かごに追加されます。
- ⑥ [ブックリストに登録]を押すと、ブックリストに登録されます。※ブックリストに登録できない資料の場合、表示されません。
- ⑦ 図書館全体での蔵書数、貸出が可能な冊数、現在貸し出されている冊数、この資料への予約数が 確認できます。また、資料を持っている館や、禁帯出かどうかなどの情報も表示します。
- ⑧ ISBN や書名、大きさなど、資料についてのより詳細な情報を表示します。

| 所蔵      | 詳細                                                                    |  |  |  |  |
|---------|-----------------------------------------------------------------------|--|--|--|--|
|         |                                                                       |  |  |  |  |
| ISBN:   | 4-309-22577-7                                                         |  |  |  |  |
| 書名珍:    | シレバ シルホド オモシロイ リュウキュウ オウチョウ ノ スベテ                                     |  |  |  |  |
| 著者3::   | キナ ダイサク ウエザト タカシ                                                      |  |  |  |  |
| 分類記号:   | 219.9                                                                 |  |  |  |  |
| 本体価格:   | ¥1400                                                                 |  |  |  |  |
| 出版地:    | 東京                                                                    |  |  |  |  |
| 出版者35:  | カワデ ショボウ シンシャ                                                         |  |  |  |  |
| 大きさ:    | 20cm                                                                  |  |  |  |  |
| ^°→`数:  | 193p                                                                  |  |  |  |  |
| 一般件名:   | 琉球                                                                    |  |  |  |  |
| 一般件名3:: | リュウキュウ                                                                |  |  |  |  |
| 著者紹介:   | 1984年生まれ。那覇市歴史博物館非常勤学芸員。 1976年生まれ。早稲田大学琉球・沖縄研究所招<br>聘研究員。著書に「琉球古道」など。 |  |  |  |  |

# 2-5.新着検索

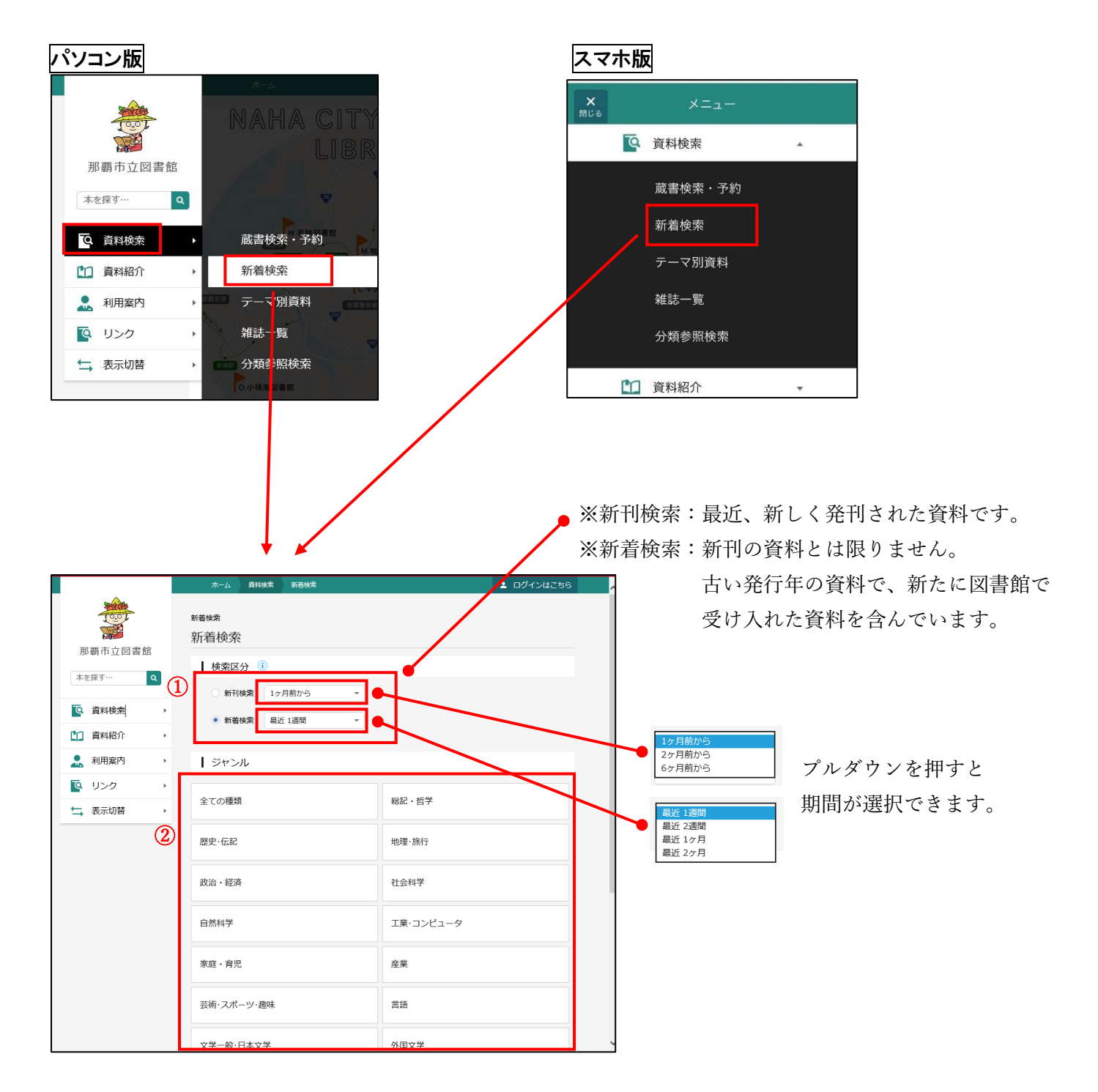

(1) 検索区分を選択します。「新刊検索」または「新着検索」を選択し、期間をプルダウンから選択します。
 (2) ジャンルを選択します。

#### 2-6.テーマ別資料検索

最近6ヶ月の新着 CD・DVD はこちらで一覧を見ることができます。

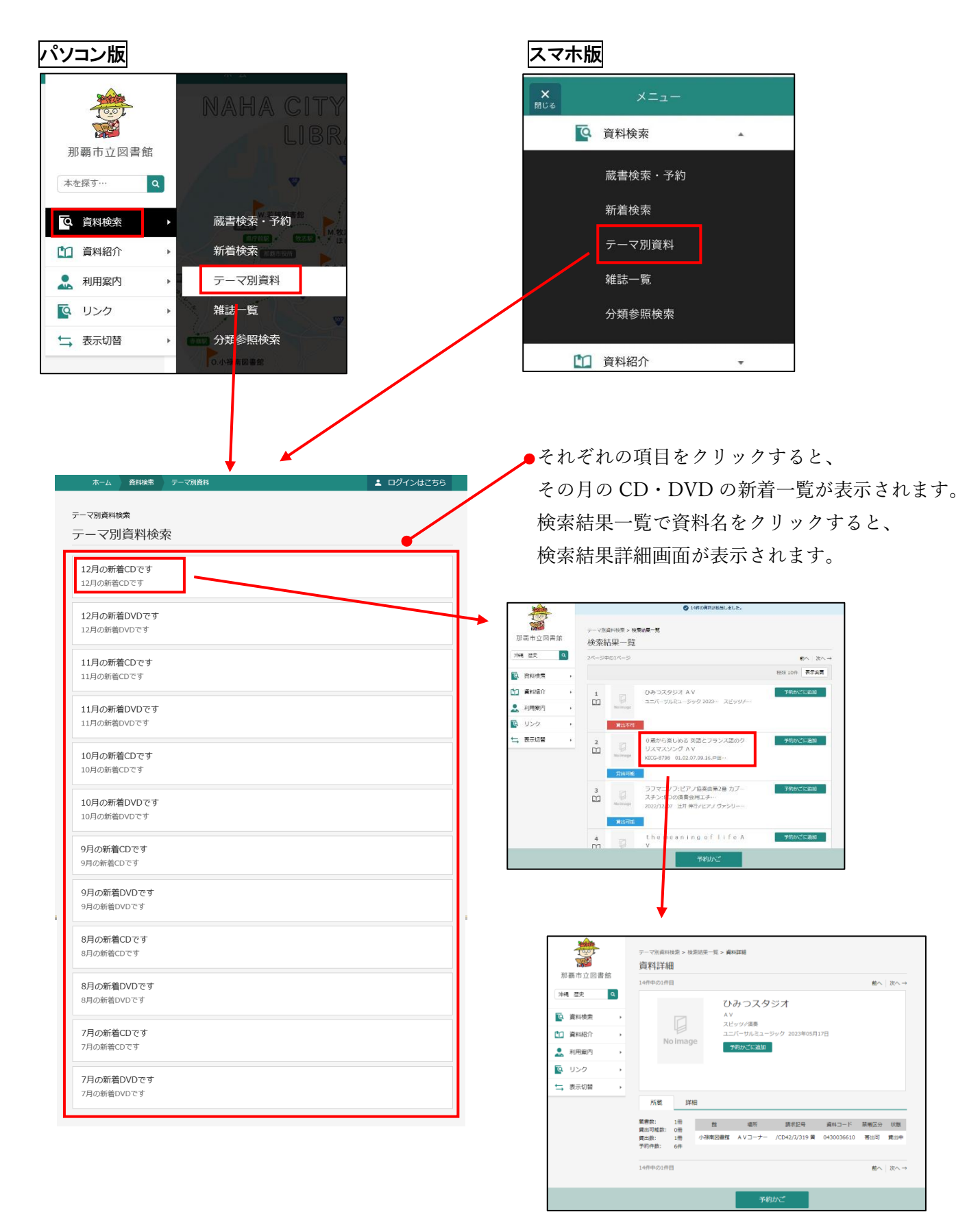

# 2-7.雑誌一覧

ジャンルから雑誌を探すことができます。

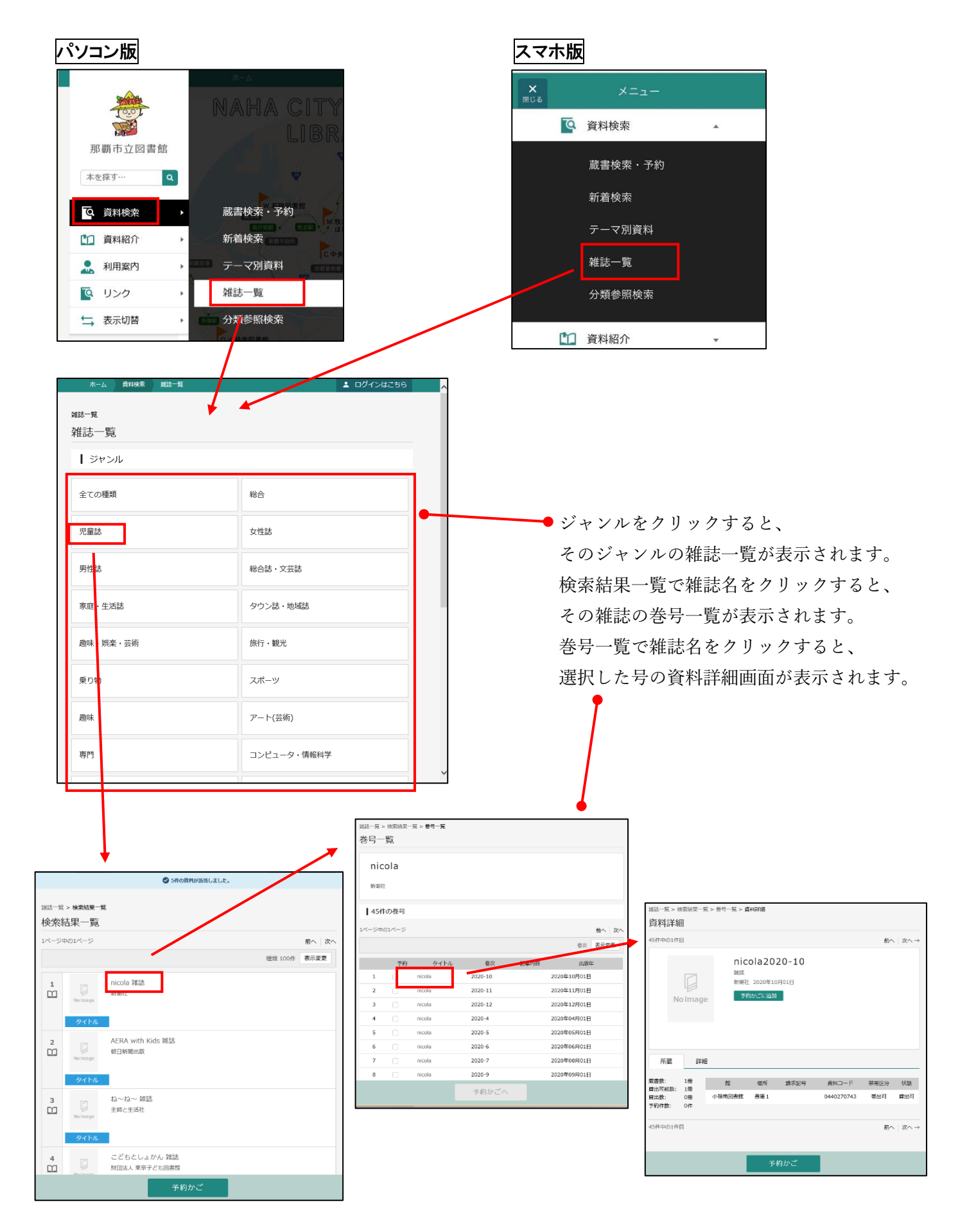

# 2-8.分類参照検索

資料の内容によって付与される分類記号から資料を探します。

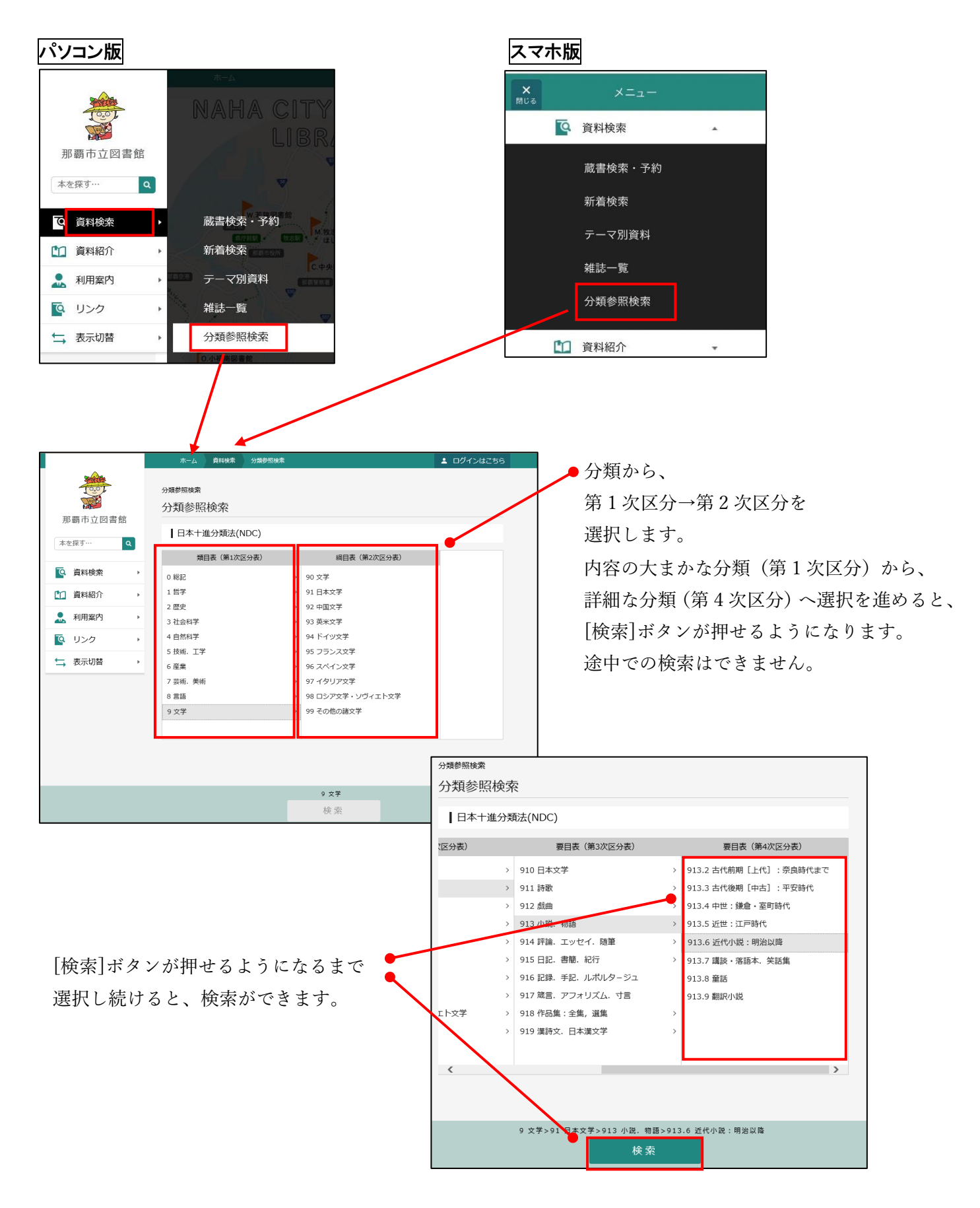